# Configurer l'attribution d'adresses IP statiques aux utilisateurs AnyConnect via l'autorisation RADIUS

# Contenu

Introduction Conditions préalables Conditions requises Components Used Configuration Diagramme du réseau Configuration du VPN d'accès à distance avec authentification AAA/RADIUS via FMC Configurer la stratégie d'autorisation sur ISE (serveur RADIUS) Vérification Dépannage

# Introduction

Ce document décrit comment configurer l'autorisation RADIUS avec un serveur ISE (Identity Services Engine) afin qu'il transfère toujours la même adresse IP à Firepower Threat Defense (FTD) pour un utilisateur spécifique du client Cisco AnyConnect Secure Mobility via l'adresse IP tramée RADIUS Attribute 8.

# Conditions préalables

### **Conditions requises**

Cisco vous recommande de prendre connaissance des rubriques suivantes :

- FTD
- Firepower Management Center (FMC)
- ISE
- Client de mobilité sécurisée Cisco AnyConnect
- protocole RADIUS

### **Components Used**

Les informations contenues dans ce document sont basées sur les versions de logiciel suivantes :

- FMCv 7.0.0 (build 94)
- FTDv 7.0.0 (build 94)
- ISE 2.7.0.356
- AnyConnect 4.10.02086

• Windows 10 Pro

The information in this document was created from the devices in a specific lab environment. All of the devices used in this document started with a cleared (default) configuration. Si votre réseau est en ligne, assurez-vous de bien comprendre l'incidence possible des commandes.

## Configuration

#### Diagramme du réseau

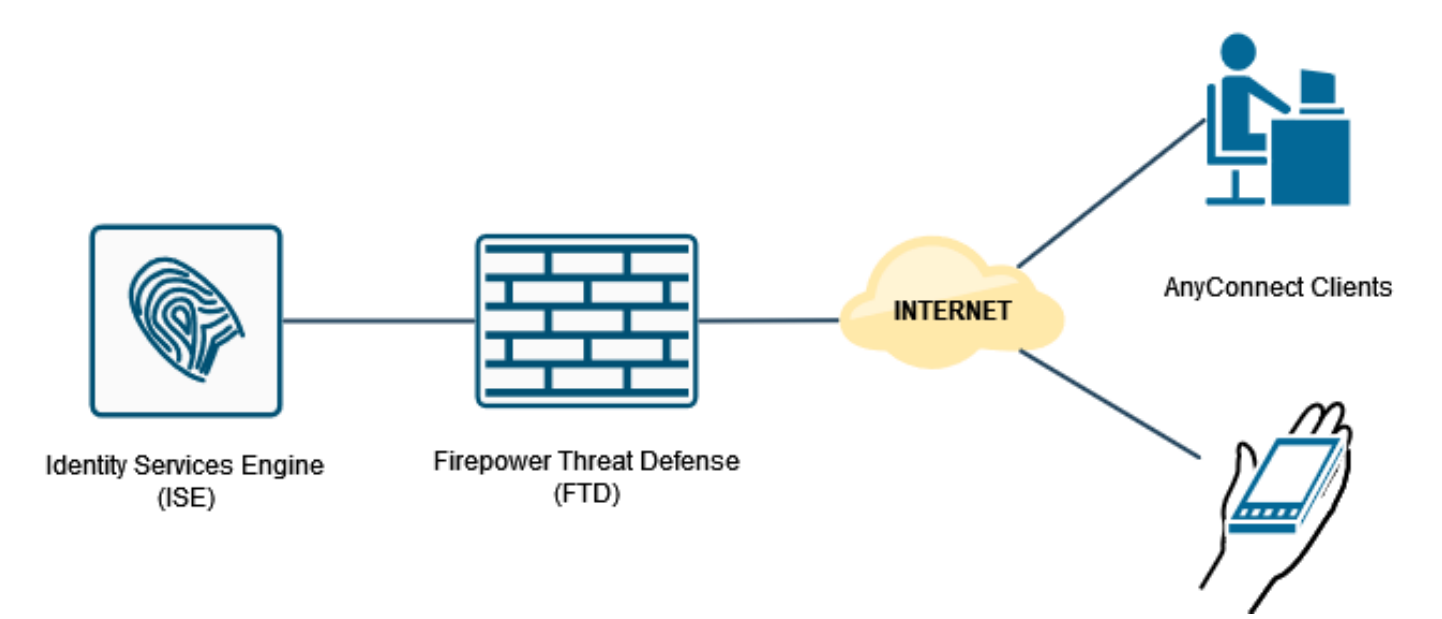

# Configuration du VPN d'accès à distance avec authentification AAA/RADIUS via FMC

Pour une procédure pas à pas, reportez-vous à ce document et à cette vidéo :

- <u>Configuration VPN d'accès à distance AnyConnect sur FTD</u>
- <u>Configuration AnyConnect initiale pour FTD géré par FMC</u>

La configuration VPN d'accès à distance sur l'interface CLI FTD est la suivante :

ip local pool AC\_Pool 10.0.50.1-10.0.50.100 mask 255.255.255.0
interface GigabitEthernet0/0
nameif Outside\_Int
security-level 0
ip address 192.168.0.100 255.255.255.0
aaa-server ISE\_Server protocol radius
aaa-server ISE\_Server host 172.16.0.8
key \*\*\*\*\*
authentication-port 1812
accounting-port 1813
crypto ca trustpoint RAVPN\_Self-Signed\_Cert
enrollment self
fqdn none

subject-name CN=192.168.0.100 keypair <Default-RSA-Key> crl configure ssl trust-point RAVPN\_Self-Signed\_Cert webvpn enable Outside\_Int http-headers hsts-server enable max-age 31536000 include-sub-domains no preload hsts-client enable x-content-type-options x-xss-protection content-security-policy anyconnect image disk0:/csm/anyconnect-win-4.10.02086-webdeploy-k9.pkg 1 regex "Windows" anyconnect enable tunnel-group-list enable cache no disable error-recovery disable group-policy DfltGrpPolicy attributes vpn-tunnel-protocol ikev2 ssl-client user-authentication-idle-timeout none webvpn anyconnect keep-installer none anyconnect modules value none anyconnect ask none default anyconnect http-comp none activex-relay disable file-entry disable file-browsing disable url-entry disable deny-message none tunnel-group RA\_VPN type remote-access tunnel-group RA\_VPN general-attributes address-pool AC\_Pool authentication-server-group ISE\_Server tunnel-group RA\_VPN webvpn-attributes group-alias RA\_VPN enable

#### Configurer la stratégie d'autorisation sur ISE (serveur RADIUS)

Étape 1. Connectez-vous au serveur ISE et accédez à Administration > Network Resources > Network Devices.

| dealer Identity Services Engine        | Home •             | Context Visibility    | Operations   | Policy           | • A                                                                                         | dministration                                                                                                    | + Work Center     | 5                                                                                                    |                                                                                                    |                                                                       |     |          |                     |       | License Warnin   | ng 🔺 🔍       | 0 0 0        |    |
|----------------------------------------|--------------------|-----------------------|--------------|------------------|---------------------------------------------------------------------------------------------|----------------------------------------------------------------------------------------------------|-------------------|----------------------------------------------------------------------------------------------------|----------------------------------------------------------------------------------------------------|-----------------------------------------------------------------------|-----|----------|---------------------|-------|------------------|--------------|--------------|----|
| Summary Endpoints                      | Guests             | Vulnerability         | Threat       | +                | Sy                                                                                          | stem                                                                                                    |                   | Network Reso                                                                                                    | ources                                                                                                    | pxGrid Services                                                       |     |          |                     |       |                  |              | ۰ ه          |    |
| METRICS<br>Total Endpol                | ints 0             | 1                     | Active Endpo | vints Ø          | U<br>U<br>U<br>U<br>U<br>U<br>U<br>U<br>U<br>U<br>U<br>U<br>U<br>U<br>U<br>U<br>U<br>U<br>U | Jeensing<br>Jentificates<br>Jopping<br>Jaintenance<br>Jpgrade<br>Backup & Restore<br>Idmin Access<br>Settings<br>entity Management<br>dentities<br>Jroups | et                | Network Dev<br>Network Dev<br>External RAC<br>RADIUS Sen<br>NAC Manage<br>External MDM<br>Location Ser<br>Device Portal<br>Blackist<br>BYOD<br>Certificate Pr | Ace Groups<br>Ace Profiles<br>XUS Servers<br>ver Sequences<br>ers<br>M<br>Nices<br>Management<br>rovisioning | Feed Service<br>Profiler<br>Threat Centric NAC<br>Third Party Vendors | 2   | Aut      | henticated Guests Ø | 0     | BYOD Endpoints @ | 0            | - Q          |    |
| AUTHENTICATIONS     dentity Group Norm | )<br>ork.Device Fa | aluro Reason          |              | 80               | ) 10<br>S                                                                                   | External Identity So<br>dentity Source Sec<br>Settings                                                                                                    | turces<br>quences | Client Provis<br>Mobile Devic<br>My Devices<br>Custom Port<br>Settings                                                                                        | ioning<br>te Management<br>tal Files                                                                         |                                                                       | ×   |          | ENDPOINTS O         |       |                  |              | e ល x        |    |
| inter_users: [100%]_                   | (                  | )                     |              |                  |                                                                                             | driv                                                                                                    | ea5506: [10       | 00%]                                                                                                    | 0                                                                                                    |                                                                       |     |          | workstations: [     | 100%] | 0                |              |              |    |
| ∃ BYOD ENDPOINTS <sup>0</sup>          |                    |                       |              | øø               | ×                                                                                           | # ALAR                                                                                                    | MS 0              |                                                                                                    |                                                                                                    |                                                                       | gox |          | # SYSTEM SUMM       | ARY 0 |                  |              | øøх          | U. |
| Type Profile                           |                    |                       |              |                  |                                                                                             | Severity                                                                                                    | Name              | C                                                                                                    | Occu Last Oc                                                                                                 | curred                                                                | ^   | <b>`</b> | 1 node(s)           |       |                  |              | All * 24HR * |    |
|                                        | No data            | available.            |              |                  |                                                                                             | ~                                                                                                    | Name              |                                                                                                    |                                                                                                    |                                                                       |     |          | driverap-ISE-2-7    |       | Mamon Linna      | Authoritical | ion Latency  |    |
|                                        |                    | - forder to taken the |              | and the state of |                                                                                             | ٥                                                                                                    | DNS Resolutio     | on Failure 9                                                                                                    | 41 less than                                                                                                 | 1 min ago                                                             |     |          | CPU                 |       | mannary collige  | Paraterioca  | on canny     |    |
| ps//10.51.124.31:0012/admin/#a         | aministratio       | nyadministratio       | netwoncesou  | urces/admi       | inistratio                                                                                  | on_networkres                                                                                                    | .ources_device    | es a la setti d                                                                                                    | 1600 love three                                                                                              | 1 min ann                                                             |     |          | ****************    |       |                  |              |              |    |

Étape 2. Dans la section Périphériques réseau, cliquez sur **Ajouter** pour qu'ISE puisse traiter les demandes d'accès RADIUS à partir du FTD.

| dentity Services Engine          | Home + Context Visibility    | Operations        | Policy      Administ    | ation • Work Centers        |                                    |             | License Warning 🔺 |                     |
|----------------------------------|------------------------------|-------------------|-------------------------|-----------------------------|------------------------------------|-------------|-------------------|---------------------|
| System      identity Management  | Network Resources     Device | ce Portal Manager | ment pxGrid Services +  | eed Service + Threat Centri | e NAC                              |             |                   |                     |
| Network Devices Network Device G | roups Network Device Profile | s External RAD    | UUS Servers RADIUS Serv | r Sequences NAC Manager     | s External MDM + Location Services |             |                   |                     |
| •                                |                              |                   |                         |                             |                                    |             |                   |                     |
| Network Devices                  | Network Devices              |                   |                         |                             |                                    |             |                   |                     |
| Default Device                   |                              |                   |                         |                             |                                    |             | Selecte           | d 0   Total 1 🧐 🎡 🖕 |
| Device Security Settings         | / Edit -Add                  | Dimport @         | Export • OGenerate PAC  | XDelete +                   |                                    |             | Show AI           | - 8                 |
|                                  | Name 🔺                       | IP/Mask           | Profile Name            | Location                    | Type                               | Description |                   |                     |
|                                  | DRIVERAP_ASA5506             | 172.16.255.2      | dia Cisco 🙂             | All Locations               | All Device Types                   |             |                   |                     |
|                                  |                              |                   |                         |                             |                                    |             |                   |                     |
|                                  |                              |                   |                         |                             |                                    |             |                   |                     |
|                                  |                              |                   |                         |                             |                                    |             |                   |                     |
|                                  |                              |                   |                         |                             |                                    |             |                   |                     |
|                                  |                              |                   |                         |                             |                                    |             |                   |                     |
|                                  |                              |                   |                         |                             |                                    |             |                   |                     |
|                                  |                              |                   |                         |                             |                                    |             |                   |                     |
|                                  |                              |                   |                         |                             |                                    |             |                   |                     |
|                                  |                              |                   |                         |                             |                                    |             |                   |                     |
|                                  |                              |                   |                         |                             |                                    |             |                   |                     |
|                                  |                              |                   |                         |                             |                                    |             |                   |                     |
|                                  |                              |                   |                         |                             |                                    |             |                   |                     |
|                                  |                              |                   |                         |                             |                                    |             |                   |                     |
|                                  |                              |                   |                         |                             |                                    |             |                   |                     |
|                                  |                              |                   |                         |                             |                                    |             |                   |                     |
|                                  |                              |                   |                         |                             |                                    |             |                   |                     |
|                                  |                              |                   |                         |                             |                                    |             |                   |                     |
|                                  |                              |                   |                         |                             |                                    |             |                   |                     |
|                                  |                              |                   |                         |                             |                                    |             |                   |                     |
|                                  |                              |                   |                         |                             |                                    |             |                   |                     |
|                                  |                              |                   |                         |                             |                                    |             |                   |                     |
|                                  |                              |                   |                         |                             |                                    |             |                   |                     |
|                                  |                              |                   |                         |                             |                                    |             |                   |                     |
|                                  |                              |                   |                         |                             |                                    |             |                   |                     |
|                                  |                              |                   |                         |                             |                                    |             |                   |                     |

Entrez les champs **Nom** du périphérique réseau et **Adresse IP**, puis cochez la case **Paramètres d'authentification RADIUS**. Le **secret partagé** doit être la même valeur que celle utilisée lors de la création de l'objet RADIUS Server sur FMC.

| dentity Services Engine         | Home + Contact Visibility + Operations + Policy + Administration + Work Centers                                              | License Warning 🔺 🍳 😑 🧿 🌣 ^ |
|---------------------------------|----------------------------------------------------------------------------------------------------|-----------------------------|
| System      Identity Management | Herknerk Resources     + Device Portal Management     prGrid Service     + Feed Service     + Threat Centric NAC             |                             |
| Network Devices Network Device  | Groups Network Device Profiles External RADIUS Servers RADIUS Server Sequences NAC Managers External MDM + Location Services |                             |
| 6                               |                                                                                                    |                             |
| Network Devices                 | Network Devices List > New Retwork Device                                                                                    |                             |
| Default Device                  |                                                                                                    |                             |
| Device Security Settings        | name (DRUPERA-FID_7.0                                                                                                    |                             |
|                                 | Description                                                                                                    |                             |
|                                 |                                                                                                    | @ <b>*</b>                  |
|                                 | * Device Profile I atta Cisco 💌 🕀                                                                                            |                             |
|                                 |                                                                                                    |                             |
|                                 | MOOR FRAME                                                                                                    |                             |
|                                 | Software Version +                                                                                                    |                             |
|                                 | * Network Device Group                                                                                                    |                             |
|                                 | Location Allocations O Set To Default                                                                                        |                             |
|                                 |                                                                                                    |                             |
|                                 |                                                                                                    |                             |
|                                 | University Al Dece Types O Section man                                                                                       |                             |
|                                 | RADUS Authentication Settings                                                                                                |                             |
|                                 | RADIUS UDP Settings                                                                                                    |                             |
|                                 | Protocol RADIUS                                                                                                    |                             |
|                                 | * Shared Secret Shared Secret                                                                                                |                             |
|                                 | Use Second Shared Secret 🗌 🕢                                                                                                 |                             |
|                                 | Show                                                                                                    |                             |
|                                 | CoA Port 1700 Set. To. Default                                                                                               |                             |
|                                 | RADUS DTLS Settings (7)                                                                                                    |                             |
|                                 | DTLS Required 🗌 🕡                                                                                                    | ~                           |
|                                 |                                                                                                    |                             |

Enregistrez-le avec le bouton à la fin de cette page.

Étape 3. Accédez à Administration > Identity Management > Identities.

| dealer Identity Services Engine    | Home + Context Visibility + Operations + Policy        | Administration     Work Center        | \$                                                 |                                           | License Warning 🔺 🤍 😐 🔿 🗢  |
|------------------------------------|--------------------------------------------------------|---------------------------------------|----------------------------------------------------|-------------------------------------------|----------------------------|
| System      Identity Management    | Network Resources      Device Portal Management pxGrid | System                                | Network Resources                                  | pxGrid Services                           |                            |
| Network Devices Network Device C   | Groups Network Device Profiles External RADIUS Servers | Deployment                            | Network Devices<br>Network Device Groups           | Feed Service                              |                            |
| 0                                  |                                                        | Certificates                          | Network Device Profiles                            | Profiler                                  |                            |
| Network Devices                    | Network Devices                                        | Logging<br>Maintenance                | External RADIUS Servers<br>RADIUS Server Sequences | Threat Centric NAC<br>Third Party Vendors |                            |
| Default Device                     |                                                        | Upgrade                               | NAC Managers                                       |                                           | Selected 0   Yotal 2 😵 🐳 🖬 |
| Device Security Settings           | /Edit -Add L_Duplcate @Import @Export - OK             | Backup & Restore<br>Admin Access      | External MDM<br>Location Services                  |                                           | Show Al Y                  |
|                                    | Name DP/Mask Profile Name                              | Settings                              | Device Portal Management                           |                                           |                            |
|                                    | DRIVERAP_A. 172.16.0.10 # OKO @                        | Identity Management                   | Blacklist                                          |                                           |                            |
|                                    |                                                        | Groups                                | BYOD<br>Certificate Provisioning                   |                                           |                            |
|                                    |                                                        | External Identity Sources             | Client Provisioning                                |                                           |                            |
|                                    |                                                        | Identity Source Sequences<br>Settings | Mobile Device Management<br>My Devices             |                                           |                            |
|                                    |                                                        |                                       | Custom Portal Files                                |                                           |                            |
|                                    |                                                        |                                       | Settings                                           |                                           |                            |
|                                    |                                                        |                                       |                                                    |                                           |                            |
|                                    |                                                        |                                       |                                                    |                                           |                            |
|                                    |                                                        |                                       |                                                    |                                           |                            |
|                                    |                                                        |                                       |                                                    |                                           |                            |
|                                    |                                                        |                                       |                                                    |                                           |                            |
|                                    |                                                        |                                       |                                                    |                                           |                            |
|                                    |                                                        |                                       |                                                    |                                           |                            |
|                                    |                                                        |                                       |                                                    |                                           |                            |
|                                    |                                                        |                                       |                                                    |                                           |                            |
|                                    |                                                        |                                       |                                                    |                                           |                            |
|                                    |                                                        |                                       |                                                    |                                           |                            |
|                                    |                                                        |                                       |                                                    |                                           |                            |
|                                    |                                                        |                                       |                                                    |                                           |                            |
|                                    |                                                        |                                       |                                                    |                                           |                            |
|                                    |                                                        |                                       |                                                    |                                           |                            |
|                                    |                                                        |                                       |                                                    |                                           |                            |
|                                    |                                                        |                                       |                                                    |                                           |                            |
| https://10.31.124.31:6012/admin/#a | administration/administration_identitymanagement/ad    | ministration_identitymanagemen        | t_identities                                       |                                           |                            |

Étape 4. Dans la section Network Access Users, cliquez sur **Add** afin de créer *user1* dans la base de données locale d'ISE.

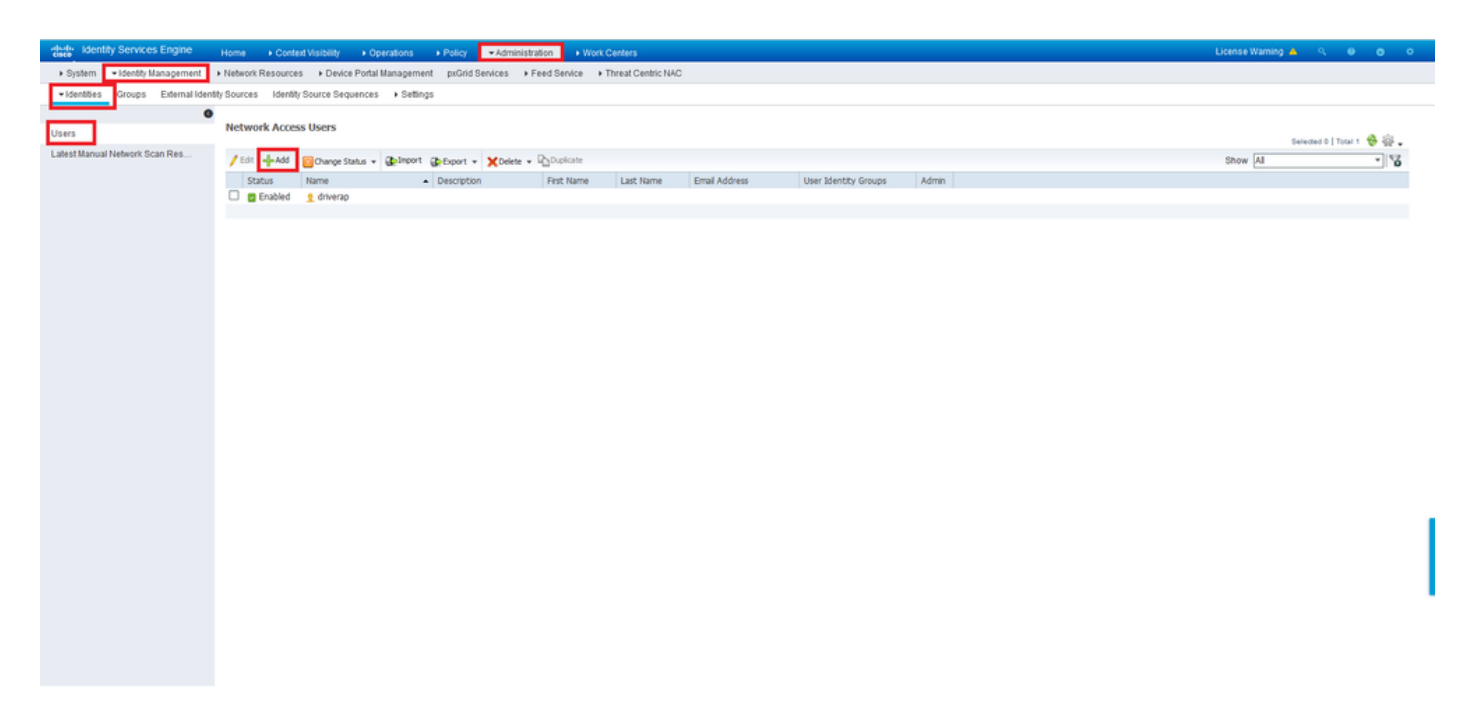

Entrez le nom d'utilisateur et le mot de passe dans les champs **Nom** et **Mot de passe de connexion**, puis cliquez sur **Envoyer**.

| dealer Identity Services Engine    | Home + Context Visibility + Operations + Policy - Administration + Work Centers           | License Warning 🔺 |  | o i |
|------------------------------------|-------------------------------------------------------------------------------------------|-------------------|--|-----|
| System      Identity Management    | Network Resources Device Portal Management psGrid Service Feed Service Threat Centric NAC |                   |  |     |
| ·Identities Groups External Identi | ny Sources Identity Source Sequences + Settings                                           |                   |  |     |
| 0                                  |                                                                                           |                   |  |     |
| Users                              | Network Access Users List > New Network Access User                                       |                   |  |     |
| Latest Manual Network Scan Res     | •Name user1<br>Status C Enabled +                                                         |                   |  |     |
|                                    | Email                                                                                     |                   |  |     |
|                                    | ▼ Passwords                                                                               |                   |  |     |
|                                    | Password Type: Internal Users +                                                           |                   |  |     |
|                                    | Password Re-Enter Password                                                                |                   |  |     |
|                                    | *Login Password ++++++ Generate Password @                                                |                   |  |     |
|                                    | Enable Password Generate Password ()                                                      |                   |  |     |
|                                    | * User Information                                                                        |                   |  |     |
|                                    | First Name                                                                                |                   |  |     |
|                                    | LastName                                                                                  |                   |  |     |
|                                    | ▼ Account Options                                                                         |                   |  |     |
|                                    | Description                                                                               |                   |  |     |
|                                    | Change password on next login                                                             |                   |  |     |
|                                    | * Account Disable Policy                                                                  |                   |  | - 1 |
|                                    | Disable account if date exceeds 2021-11-21 (yyy-mm-dd)                                    |                   |  |     |
|                                    | * User Groups                                                                             |                   |  |     |
|                                    | Select an item 🖉 — 🕂                                                                      |                   |  |     |
|                                    | Submit Cancel                                                                             |                   |  |     |
| <                                  |                                                                                           |                   |  | >   |

Étape 5. Répétez les étapes précédentes afin de créer user2.

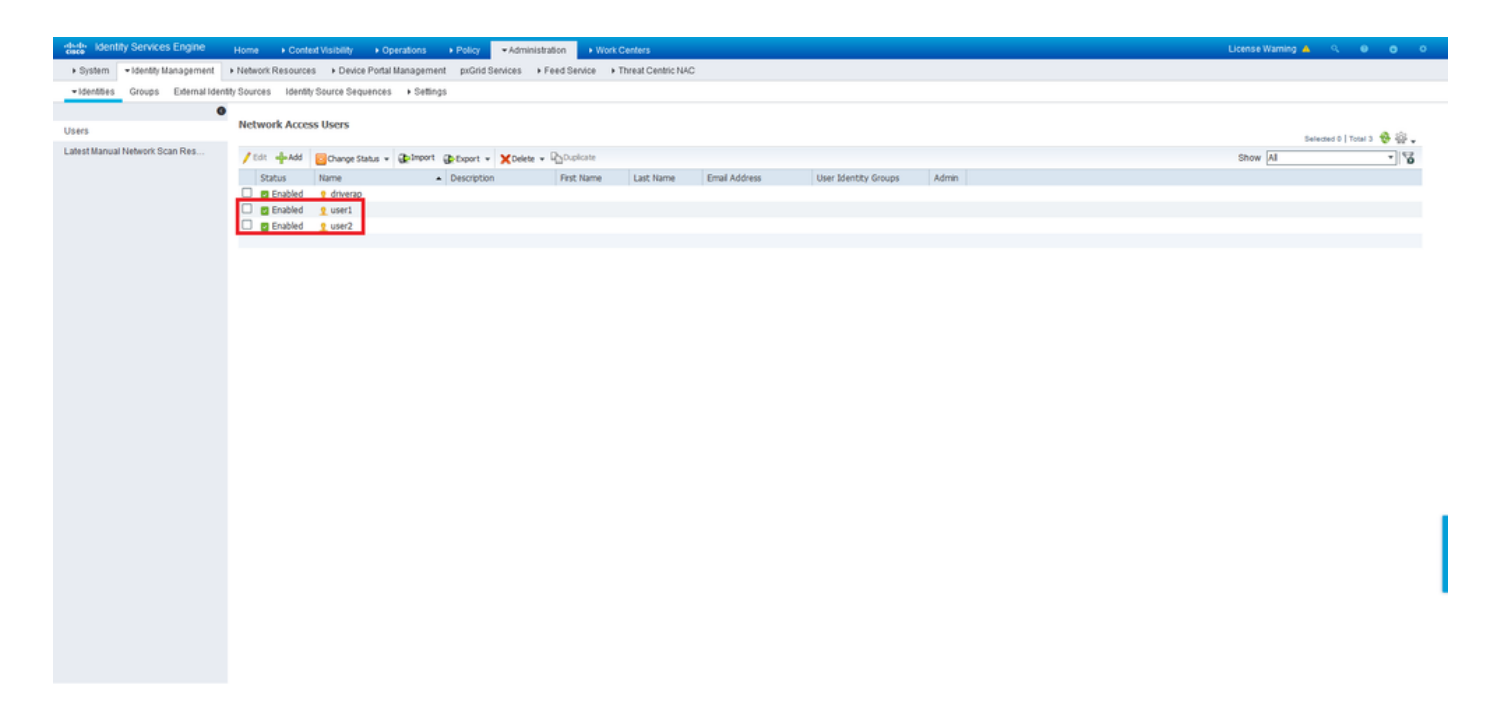

Étape 6. Accédez à Stratégie > Jeux de stratégies.

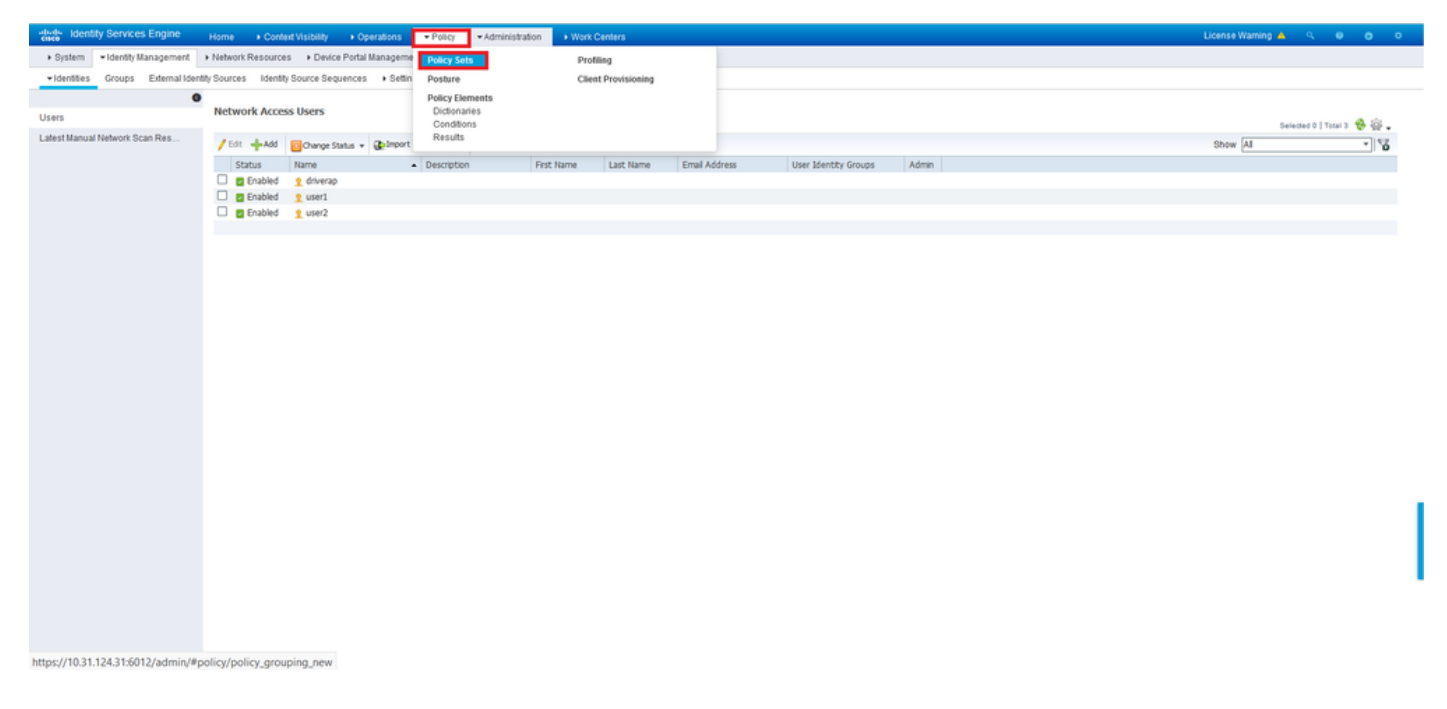

Étape 7. Cliquez sur la flèche > à droite de l'écran.

| adaada<br>cisco | identity Servic | es Engine Home + Con          | text Visibility    | Policy Administration Work Centers |   |                            | License Warning       |           |      |
|-----------------|-----------------|-------------------------------|--------------------|------------------------------------|---|----------------------------|-----------------------|-----------|------|
| Polic           | r Sets Profilin | g Posture Client Provisioning | Policy Elements    |                                    |   |                            |                       |           |      |
|                 |                 |                               |                    |                                    |   |                            |                       |           |      |
| Polic           | y Sets          |                               |                    |                                    |   | •                          | eset Policyset Hitcou | nts Reset | Save |
| +               | Status          | Policy Set Name               | Description        | Conditions                         |   | Allowed Protocols / Server | Sequence Hits         | Actions   | View |
| Sea             | ch              |                               |                    |                                    |   |                            |                       |           |      |
|                 |                 |                               |                    |                                    | + |                            |                       |           |      |
|                 |                 |                               |                    |                                    |   |                            |                       |           |      |
|                 | 0               | Default                       | Default policy set |                                    |   | Default Network Access     | * * + 17              | ¢         | >    |
|                 |                 |                               |                    |                                    |   |                            |                       |           |      |
|                 |                 |                               |                    |                                    |   |                            |                       | Reset     | Save |

Étape 8. Cliquez sur la flèche > en regard de **Stratégie d'autorisation** pour la développer. Cliquez maintenant sur le symbole + afin d'ajouter une nouvelle règle.

| cisco lidenti | ny services   | Engine Home Contex            | d Visibilit                  | ty + Operations      | Policy Administration          | Work Centers             |    |                            |    |                   | License Warning 🔺         | <u> </u>   | 0 0     | 0  |
|---------------|---------------|-------------------------------|------------------------------|----------------------|--------------------------------|--------------------------|----|----------------------------|----|-------------------|---------------------------|------------|---------|----|
| Policy Sets   | Profiling     | Posture Client Provisioning   | <ul> <li>Policy I</li> </ul> | Elements             |                                |                          |    |                            |    |                   |                           |            |         |    |
| Policy Se     | ts → Defa     | ault                          |                              |                      |                                |                          |    |                            |    | Re                | set Policyset Hitcount    | Res        | et Sav  | ve |
|               | Status        | Policy Set Name               | Descrip                      | ption                | Conditions                     |                          |    |                            |    |                   | Allowed Protocols / Serve | er Sequenc | e Hits  | ŧ. |
| Search        |               |                               |                              |                      |                                |                          |    |                            |    |                   |                           |            |         |    |
|               | 0             | Default                       | Default                      | policy set           |                                |                          |    |                            |    |                   | Default Network Access    | ×* 4       | 17      |    |
| > Authent     | tication Poli | cy (3)                        |                              |                      |                                |                          |    |                            |    |                   |                           |            |         |    |
| > Authoria    | zation Polic  | y - Local Exceptions          |                              |                      |                                |                          |    |                            |    |                   |                           |            |         |    |
| > Authoria    | zation Polic  | y - Global Exceptions         |                              |                      |                                |                          |    |                            |    |                   |                           |            |         |    |
| ✓ Authoriz    | zation Polic  | <u>y (13)</u>                 |                              |                      |                                |                          |    |                            |    |                   |                           |            |         |    |
|               |               |                               |                              |                      |                                |                          |    | Results                    |    |                   |                           |            |         |    |
| •             | Status        | Rule Name                     | Cond                         | litions              |                                |                          |    | Profiles                   |    | Security Groups   |                           | Hits       | Actions | 4  |
| Search        |               |                               |                              |                      |                                |                          |    |                            |    |                   |                           |            |         |    |
|               | 0             | Wreless Black List Default    | AND                          | Wireless_Ac          | ccess                          |                          |    | ×Blackhole Wireless Access | +  | Select from list  | - +                       | 0          | ø       |    |
|               | Ť.,           |                               | 1110                         | 4 IdentityGroup      | p-Name EQUALS EndpointIden     | tity Groups:Blacklist    |    |                            |    |                   |                           |            |         |    |
|               | ø             | Profiled Cisco IP Phones      | 48                           | IdentityGroup Name E | EQUALS Endpoint Identity Group | s Profiled Cisco-IP-Phor | ne | ×Cisco_JP_Phones           | +  | Select from list  | - +                       | 0          | ٥       |    |
|               | 0             | Profiled Non Cisco IP Phones  |                              | Non_Cisco_Profiled_  | Phones                         |                          |    | (×Non_Cisco_IP_Phones)     | +  | Select from list  | · +                       | 0          | ٥       |    |
|               | 0             | Inimum Compliance Redired     |                              | Network_Acc          | cess_Authentication_Passed     |                          |    | x Cisco Temporal Onhosof   |    | Salart from list  | - 4                       |            | ~       |    |
|               | 0             | contrain_complainte_realeu    | AND                          | Compliance           | _Unknown_Devices               |                          |    | (                          |    |                   |                           |            | *       |    |
|               | 0             |                               |                              | Network_Acc          | cess_Authentication_Passed     |                          |    | (                          |    | Outertham Est     |                           |            | ~       |    |
|               | 0             | wonCompliant_Devices_Redirect | AND                          | Non_Compli           | liant_Devices                  |                          |    | × Cisco_Temporal_Onboard   | Τ. | beliect from list | • •                       | 0          | ¢       |    |

Entrez un nom pour la règle et sélectionnez le symbole + dans la colonne Conditions.

| ✓ Author | zation Polic | y (13)                   |            |   |                  |                  |      |         |
|----------|--------------|--------------------------|------------|---|------------------|------------------|------|---------|
|          |              |                          |            |   | Results          |                  |      |         |
| ٠        | Status       | Rule Name                | Conditions |   | Profiles         | Security Groups  | Hits | Actions |
| Search   |              |                          |            |   |                  |                  |      |         |
| 1        | ø            | Static IP Address User 1 |            | + | Select from list | Select from list |      | ٥       |

Cliquez dans la zone de texte Éditeur d'attributs et cliquez sur l'icône **Objet**. Faites défiler la liste vers le bas jusqu'à ce que vous trouviez l'attribut *Nom d'utilisateur RADIUS* et que vous le choisissiez.

| ibrary                                 |                   | Editor |        |           |              |      |          |   |          |             |        |   |     |   |                     |         |
|----------------------------------------|-------------------|--------|--------|-----------|--------------|------|----------|---|----------|-------------|--------|---|-----|---|---------------------|---------|
| Search by Name                         |                   | •      | Clic   | ck to add | d an attribu | te   |          |   |          |             |        |   |     |   |                     |         |
| ♀ □ ▲ ⊕ 早 ₽ ₽ 0 0 0                    | 106 🕫 🗟           | 5      | Select | attribut  | e for condi  | tion |          |   |          | _           |        |   |     |   |                     |         |
| BYOD_is_Registered                     | ()                |        | •      | Ē         | •            | ۲    | <u>P</u> | đ | F        |             | 2      | Ē | © 🚺 |   | ີະ                  | <b></b> |
| Catalyst_Switch_Local_Web_Authentition | ica 🕡             |        |        | Dict      | onary        |      |          |   | Attribu  | te          |        |   | ID  |   | Info                |         |
| Compliance_Unknown_Devices             | 0                 |        | 1      | Al        | Dictionaries |      |          | ~ | Attribut | e<br>AP-Use | r-Name | • | 60  |   | <i>(</i> <b>i</b> ) | ^       |
| Compliant_Devices                      | ()                |        | 1      | Moto      | rola-Symbol  |      |          |   | Symbol   | -User-0     | Group  |   | 12  |   | <i>i</i>            |         |
| EAP-MSCHAPv2                           | ()                |        | 1      | Netv      | vork Access  |      |          |   | AD-Use   | r-DNS-      | Domair | n |     |   | ()                  |         |
| EAP-TLS                                | ()                |        | 1      | Netv      | vork Access  |      |          |   | AD-Use   | r-Join-F    | Point  |   |     |   | (i)<br>(i)          |         |
| Guest_Flow                             | ()                |        | 1      | Pas       | siveID       |      |          |   | Passive  | ID_Us       | ername |   |     |   | 0                   |         |
| MAC_in_SAN                             | ()                |        | 1      | Rad       | us           |      |          |   | User-N   | ame         |        |   | 1   |   | 0                   | ٩       |
| Network_Access_Authentication_Pass     | se 🕡              |        | 1      | Ruci      | kus          |      |          |   | Ruckus   | -User-(     | Groups |   | 1   |   | ()<br>()            | ~       |
| Non_Cisco_Profiled_Phones              | ()                |        |        |           |              | -    | -        |   | -        | -           | -      | - | -   | - | -                   | -       |
| Non_Compliant_Devices                  | 1                 |        |        |           |              |      |          |   |          |             |        |   |     |   |                     |         |
| Switch_Local_Web_Authentication        | <i>i</i> )        |        |        |           |              |      |          |   |          |             |        |   |     |   |                     |         |
| Switch Web Authentication              | <i>(</i> <b>)</b> |        |        |           |              |      |          |   |          |             |        |   |     |   |                     |         |

Conservez **Equals** en tant qu'opérateur et entrez *user1* dans la zone de texte à côté. Cliquez sur **Use** afin d'enregistrer l'attribut.

| brar | у                                         |       | Editor |                 |           |    |           |  |
|------|-------------------------------------------|-------|--------|-----------------|-----------|----|-----------|--|
| Sear | rch by Name                               |       |        | Radius-User-Na  | me        |    |           |  |
| 9    |                                           | 0 b 🕈 | 1      | Equals          | v user1   |    |           |  |
|      | BYOD_is_Registered                        |       |        | Set to 'Is not' |           |    | Duplicate |  |
|      | Catalyst_Switch_Local_Web_Authentica tion | ()    |        |                 |           |    |           |  |
|      | Compliance_Unknown_Devices                | ()    |        |                 | + New AND | OR |           |  |
|      | Compliant_Devices                         |       |        |                 |           |    |           |  |
|      | EAP-MSCHAPv2                              |       |        |                 |           |    |           |  |
|      | EAP-TLS                                   |       |        |                 |           |    |           |  |
|      | Guest_Flow                                |       |        |                 |           |    |           |  |
|      | MAC_in_SAN                                | 0     |        |                 |           |    |           |  |
|      | Network_Access_Authentication_Passe d     |       |        |                 |           |    |           |  |
|      | Non_Cisco_Profiled_Phones                 | 0     |        |                 |           |    |           |  |
|      | Non_Compliant_Devices                     |       |        |                 |           |    |           |  |
|      | Switch_Local_Web_Authentication           | 0     |        |                 |           |    |           |  |
|      | Switch Web Authentication                 |       |        |                 |           |    |           |  |

La condition de cette règle est maintenant définie.

Étape 9. Dans la colonne **Résultats/Profils**, cliquez sur le symbole + et choisissez **Créer un nouveau profil d'autorisation**.

| ✓ Author | rization Policy | y (13)                   |                              |                                    |                      |      |         |
|----------|-----------------|--------------------------|------------------------------|------------------------------------|----------------------|------|---------|
|          |                 |                          |                              | Results                            |                      |      |         |
| •        | Status          | Rule Name                | Conditions                   | Profiles                           | Security Groups      | Hits | Actions |
| Search   |                 |                          |                              |                                    |                      |      |         |
| 1        | 0               | Static IP Address User 1 | Radus User-Name EQUALS user1 | Select from list                   | Select from list 🔹 🛨 |      | ¢       |
|          |                 |                          |                              | Create a New Authorization Profile |                      |      |         |

Donnez-lui un **nom** et conservez *ACCESS\_ACCEPT* comme **type d'accès**. Faites défiler jusqu'à la section **Paramètres des attributs avancés**.

| Add New Standard Profile                |                                                                                                    |        | × |
|-----------------------------------------|----------------------------------------------------------------------------------------------------|--------|---|
| Authorization Profile                   |                                                                                                    | ^      |   |
| * Name                                  | StaticIPaddressUser1                                                                                            |        |   |
| Description                             |                                                                                                    |        |   |
| * Access Type                           | ACCESS_ACCEPT *                                                                                                 |        |   |
| Network Device Profile                  | And Cisco + D                                                                                                   |        |   |
| Service Template                        |                                                                                                    |        |   |
| Track Movement                          |                                                                                                    |        |   |
| Passive Identity Tracking               |                                                                                                    |        |   |
|                                         |                                                                                                    |        |   |
| ▼ Common Tasks                          |                                                                                                    |        |   |
| DACL Name                               |                                                                                                    |        |   |
| IPv6 DACL Name                          |                                                                                                    |        |   |
| ACL (Filter-ID)                         |                                                                                                    |        |   |
| ACL IPv6 (Filter-ID)                    |                                                                                                    | ~      |   |
|                                         |                                                                                                    |        |   |
| <ul> <li>Advanced Attributes</li> </ul> | Settings                                                                                                    | ~      | I |
| <                                       | Start Start Start Start Start Start Start Start Start Start Start Start Start Start Start Start Start Start Sta | >      |   |
|                                         | Jave                                                                                                    | Cancel | 2 |

Cliquez sur la flèche orange et choisissez Radius > Framed-IP-Address-[8].

| Add New Standard Profile<br>Service Template    |                              |      | ×    |
|-------------------------------------------------|------------------------------|------|------|
| Track Movement 🔲 🕧                              |                              |      |      |
| Passive Identity Tracking 🔲 🕧                   |                              |      |      |
|                                                 |                              |      |      |
| R                                               | adius                        |      |      |
| Tommon Tacks                                    |                              |      |      |
| Common Tasks                                    |                              | •    |      |
| DACL Name                                       | Foress-VI ANID-1561          |      |      |
|                                                 | Error-Cause[10]              |      |      |
| IPv6 DACL Name                                  | Filter-ID[11]                |      |      |
|                                                 | Framed-AppleTalk-Link-[37]   |      |      |
|                                                 | Framed-AppleTalk-Network[38] |      |      |
| ACL (Fiter-ID)                                  | Framed-AppleTalk-Zone(39)    |      |      |
|                                                 | Framed-Compression[13]       |      |      |
| ACL IPv6 (Filter-ID)                            | Framed-Interface-Id-(96)     | ~    |      |
|                                                 | Framed-IP-Address[8]         |      |      |
|                                                 | Framed-tP-Netmask[9]         |      |      |
|                                                 | Framed-IPv6-Address[168]     |      |      |
| <ul> <li>Advanced Attributes Setting</li> </ul> | Framed-IPv6-Pool[100]        |      |      |
| Radius:Framed-IP-Address                        |                              |      |      |
|                                                 |                              |      |      |
|                                                 |                              |      |      |
|                                                 |                              |      |      |
| ▼ Attributes Details                            |                              |      |      |
| Access Type = ACCESS ACCEPT                     |                              |      |      |
| Framed-IP-Address =                             |                              |      |      |
|                                                 |                              |      | ~    |
| <                                               |                              | >    |      |
|                                                 |                              | Save | ncel |

Tapez l'adresse IP que vous souhaitez affecter de manière statique à cet utilisateur et cliquez sur **Enregistrer**.

| Add New Standard Profile                                                         |         | ×    |
|----------------------------------------------------------------------------------|---------|------|
| Service Template                                                                 |         | ^    |
|                                                                                  |         |      |
| ▼ Common Tasks                                                                   |         |      |
| Airespace IPv6 ACL Name                                                          | ^       |      |
| 🗆 ASA VPN                                                                        |         |      |
| AVC Profile Name                                                                 |         |      |
| UPN Lookup                                                                       | ~       |      |
| ▼ Advanced Attributes Settings                                                   |         |      |
| Radus:Framed-IP-Address 💽 = 10.0.50.101 💿 = +                                    |         |      |
| ★ Attributes Details Access Type = ACCESS_ACCEPT Framed-IP-Address = 10.0.50.101 |         | ~    |
|                                                                                  | Save Ca | ncel |

Étape 10. Sélectionnez maintenant le profil d'autorisation nouvellement créé.

| <ul> <li>Autho</li> </ul> | rization Polic | y (13)                       |      |                                                                            |                      |   |                      |      |         |
|---------------------------|----------------|------------------------------|------|----------------------------------------------------------------------------|----------------------|---|----------------------|------|---------|
|                           |                |                              |      |                                                                            | Results              |   |                      |      |         |
| T                         | Status         | Rule Name                    | Cond | tions                                                                      | Profiles             |   | Security Groups      | Hits | Actions |
| Search                    |                |                              |      |                                                                            |                      |   |                      |      |         |
| 1                         | ø              | Static IP Address User 1     | 1    | Radius-User-Name EQUALS user1                                              | Belect from list     | + | Select from list • + |      | ¢       |
|                           |                |                              |      | Wreless Access                                                             | Derwiccess           | ^ |                      |      |         |
|                           | $\odot$        | Wireless Black List Default  | AND  | IdentityGroup Name EQUALS Endpoint Identity Groups:Blacklist               | NSP_Onboard          |   | Select from list • + | 0    | ٥       |
|                           |                |                              |      |                                                                            | Non_Cisco_IP_Phones  | 2 |                      |      |         |
|                           | $\odot$        | Profiled Cisco IP Phones     | 44   | IdentityGroup Name EQUALS Endpoint Identity Groups Profiled Cisco-IP-Phone | PermitAccess         |   | Select from list • + | 0    | \$      |
|                           | 0              | Profiled Non Cisco IP Phones | 8    | Non_Cisco_Profiled_Phones                                                  | StaticiPaddressUser1 |   | Select from list • + | 0    | 0       |
|                           |                |                              | _    |                                                                            | Static_IP_address    | ~ |                      |      |         |

La règle d'autorisation est maintenant définie. Click Save.

| iden        | tity Service  | es Engine Home + Co         | ontext Visibility  | Policy      Administration | Work Centers |   |                        |                    | License Warning 🔺    | <u>२</u> • | •       |
|-------------|---------------|-----------------------------|--------------------|----------------------------|--------------|---|------------------------|--------------------|----------------------|------------|---------|
| Policy Sets | Profiling     | Posture Client Provisioning | Policy Elements    |                            |              |   |                        |                    |                      |            |         |
| olicy Se    | ets → De      | fault                       |                    |                            |              |   |                        | Reset P            | olicyset Hitcounts   | Reset      | Save    |
|             | Status        | Policy Set Name             | Description        | Conditions                 |              |   |                        | Allowe             | d Protocols / Server | Sequence   | Hits    |
| earch       |               |                             |                    |                            |              |   |                        |                    |                      |            |         |
|             | 0             | Default                     | Default policy set |                            |              |   |                        | Defa               | It Network Access    | * * +      | 17      |
| Auther      | ntication Po  | blicy (3)                   |                    |                            |              |   |                        |                    |                      |            |         |
| Author      | rization Poli | icy - Local Exceptions      |                    |                            |              |   |                        |                    |                      |            |         |
| Author      | rization Poli | icy - Global Exceptions     |                    |                            |              |   |                        |                    |                      |            |         |
| Author      | rization Poli | icy (13)                    |                    |                            |              |   |                        |                    |                      |            |         |
|             |               |                             |                    |                            |              | 1 | Results                |                    |                      |            |         |
| •           | Status        | Rule Name                   | Conditions         |                            |              |   | Profiles               | Security Groups    |                      | Hits       | Actions |
| Search      |               |                             |                    |                            |              |   |                        |                    |                      |            |         |
| 1           | 0             | Static IP Address User 1    | Radius-User-Name   | EQUALS user1               |              |   | * StaticlPaddressUser1 | + Select from list | × +                  |            | ٥       |

# Vérification

Étape 1. Accédez à la machine cliente sur laquelle le client Cisco AnyConnect Secure Mobility est installé. Connectez-vous à votre tête de réseau FTD (un ordinateur Windows est utilisé ici) et entrez les informations d'identification *user1*.

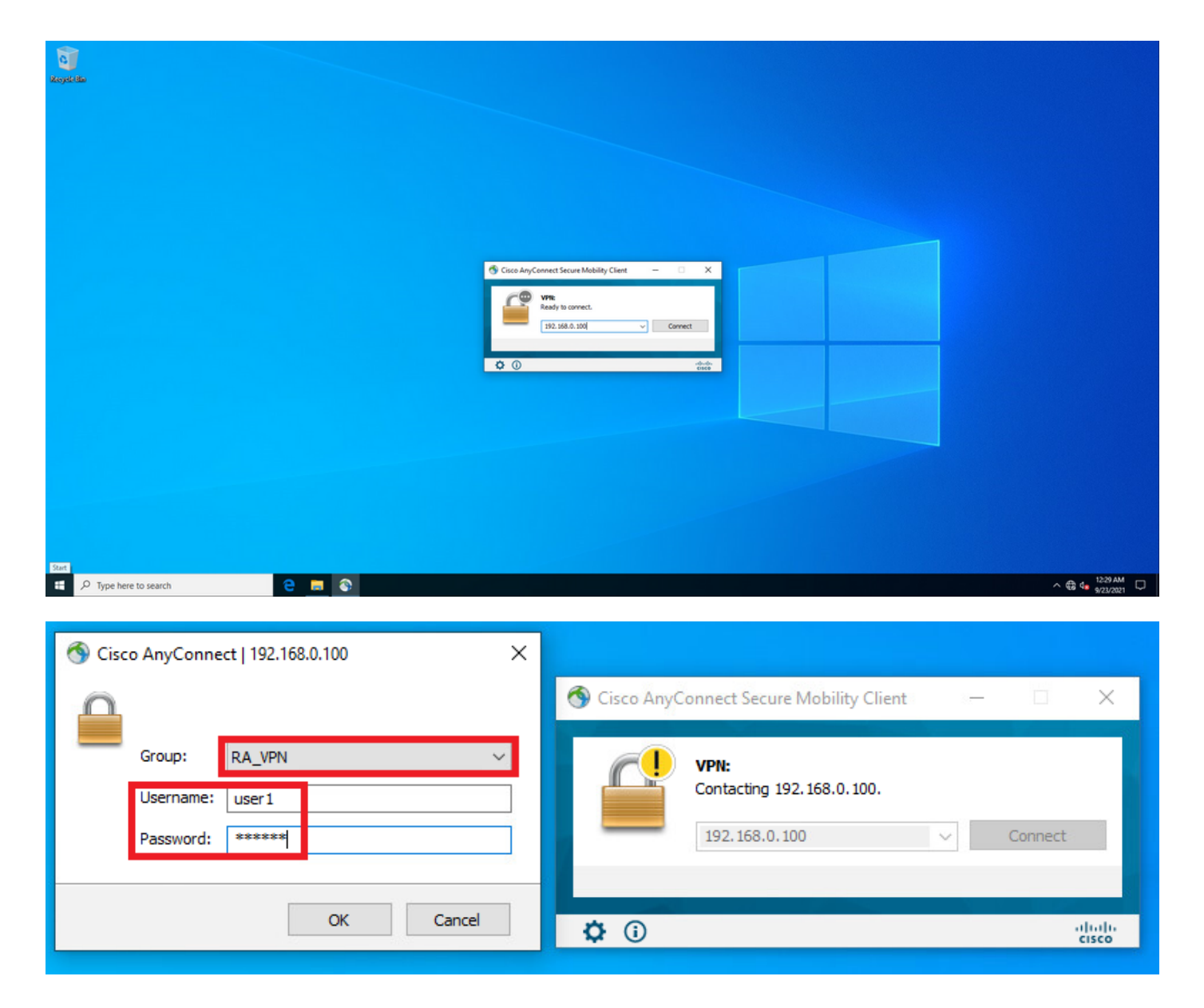

Cliquez sur l'icône du rapport (coin inférieur gauche) et accédez à l'onglet **Statistiques**. Confirmez dans la section **Address Information** que l'adresse IP attribuée est effectivement celle configurée sur la stratégie d'autorisation ISE pour cet utilisateur.

| 🕙 Ci | sco AnyC | Connect Secure Mobility Client                       |   |           | ×                |
|------|----------|------------------------------------------------------|---|-----------|------------------|
| ĺ    |          | VPN:<br>Connected to 192.168.0.100.<br>192.168.0.100 | ~ | Disconnec | t                |
| 00:0 | 00:23    |                                                      |   |           | IPv4             |
| 0    | <b>i</b> |                                                      |   |           | alialia<br>cisco |

|                                 |                                   | 8          |
|---------------------------------|-----------------------------------|------------|
| AnyCon                          | nect Secure Mobility Client       | (          |
| rtual Private Network (V        | PN) Diagnostics                   |            |
| eferences Statistics Route Deta | ails Firewall Message History     |            |
|                                 |                                   | ^          |
| Connection Information          |                                   | ^          |
| State:                          | Connected                         |            |
| Tunnel Mode (IPv4):             | Tunnel All Traffic                |            |
| Tunnel Mode (IPv6):             | Drop All Traffic                  |            |
| Dynamic Tunnel Exclusion:       | None                              |            |
| Dynamic Tunnel Inclusion:       | None                              |            |
| Duration:                       | 00:01:49                          |            |
| Session Disconnect:             | None                              |            |
| Management Connection State:    | Disconnected (user tunnel active) |            |
| Address Information             |                                   | ~          |
| Client (IPv4):                  | 10.0.50.101                       |            |
| Client (IPv6):                  | Not Available                     |            |
| Server:                         | 192.168.0.100                     |            |
| Bytes                           |                                   | <b>^</b> _ |
|                                 |                                   |            |
|                                 | Decet Evport St                   | tate       |

La sortie de la commande debug radius all sur FTD affiche :

firepower# SVC message: t/s=5/16: The user has requested to disconnect the connection.
webvpn\_svc\_np\_tear\_down: no ACL
webvpn\_svc\_np\_tear\_down: no IPv6 ACL
np\_svc\_destroy\_session(0x9000)
radius mkreq: 0x13
alloc\_rip 0x0000145d043b6460
new request 0x13 --> 3 (0x0000145d043b6460)
got user 'user1'
got password
add\_req 0x0000145d043b6460 session 0x13 id 3
RADIUS\_REQUEST
radius.c: rad\_mkpkt
rad\_mkpkt: ip:source-ip=192.168.0.101
RADIUS packet decode (authentication request)

#### RADIUS packet decode (response)

Raw packet data (length = 136).....

7d aa 38 1e 01 07 75 73 65 72 31 08 06 0a 00 32 | }.8...user1....2 65 19 3d 43 41 43 53 3a 63 30 61 38 30 30 36 34 | e.=CACS:cOa80064 30 30 30 30 61 30 30 36 31 34 62 63 30 32 64 | 0000a000614bc02d 3a 64 72 69 76 65 72 61 70 2d 49 53 45 2d 32 2d | :driverap-ISE-2-37 2f 34 31 37 34 39 34 39 37 38 2f 32 31 1a 2a | 7/417494978/21.\* 00 00 00 09 01 24 70 72 6f 66 69 6c 65 2d 6e 61 | .....\$profile-na 6d 65 3d 57 69 6e 64 6f 77 73 31 30 2d 57 6f 72 | me=Windows10-Wor 6b 73 74 61 74 69 6f 6e | kstation Parsed packet data.... Radius: Code = 2 (0x02)Radius: Identifier = 3 (0x03)Radius: Length = 136 (0x0088)Radius: Vector: 0CAF1C414BC4A658DEF392317DAA381E Radius: Type = 1 (0x01) User-Name Radius: Length = 7 (0x07)Radius: Value (String) = 75 73 65 72 31 | user1 Radius: Type = 8 (0x08) Framed-IP-Address Radius: Length = 6 (0x06)Radius: Value (IP Address) = 10.0.50.101 (0x0A003265) Radius: Type = 25 (0x19) Class Radius: Length = 61 (0x3D)Radius: Value (String) = 43 41 43 53 3a 63 30 61 38 30 30 36 34 30 30 30 | CACS:c0a80064000 30 61 30 30 30 36 31 34 62 63 30 32 64 3a 64 72 | 0a000614bc02d:dr 69 76 65 72 61 70 2d 49 53 45 2d 32 2d 37 2f 34 | iverap-ISE-2-7/4 31 37 34 39 34 39 37 38 2f 32 31 | 17494978/21 Radius: Type = 26 (0x1A) Vendor-Specific Radius: Length = 42 (0x2A)Radius: Vendor ID = 9 (0x0000009) Radius: Type = 1 (0x01) Cisco-AV-pair Radius: Length = 36 (0x24)Radius: Value (String) = 70 72 6f 66 69 6c 65 2d 6e 61 6d 65 3d 57 69 6e | profile-name=Win 64 6f 77 73 31 30 2d 57 6f 72 6b 73 74 61 74 69 | dows10-Workstati 6f 6e | on rad\_procpkt: ACCEPT Got AV-Pair with value profile-name=Windows10-Workstation RADIUS\_ACCESS\_ACCEPT: normal termination RADIUS\_DELETE remove\_req 0x0000145d043b6460 session 0x13 id 3 free\_rip 0x0000145d043b6460 radius: send queue empty Les journaux FTD affichent : firepower# <omitted output> Sep 22 2021 23:52:40: %FTD-6-725002: Device completed SSL handshake with client Outside\_Int:192.168.0.101/60405 to 192.168.0.100/443 for TLSv1.2 session Sep 22 2021 23:52:48: %FTD-7-609001: Built local-host Outside\_Int:172.16.0.8 Sep 22 2021 23:52:48: %FTD-6-113004: AAA user authentication Successful : server = 172.16.0.8 : user = user1 Sep 22 2021 23:52:48: %FTD-6-113009: AAA retrieved default group policy (DfltGrpPolicy) for user = user1 Sep 22 2021 23:52:48: %FTD-6-113008: AAA transaction status ACCEPT : user = user1 Sep 22 2021 23:52:48: %FTD-7-734003: DAP: User user1, Addr 192.168.0.101: Session Attribute aaa.radius["1"]["1"] = user1 Sep 22 2021 23:52:48: %FTD-7-734003: DAP: User user1, Addr 192.168.0.101: Session Attribute aaa.radius["8"]["1"] = 167785061 Sep 22 2021 23:52:48: %FTD-7-734003: DAP: User user1, Addr 192.168.0.101: Session Attribute

02 03 00 88 0c af 1c 41 4b c4 a6 58 de f3 92 31 | .....AK..X...1

aaa.radius["25"]["1"] = CACS:c0a800640000c000614bc1d0:driverap-ISE-2-7/417494978/23 Sep 22 2021 23:52:48: %FTD-7-734003: DAP: User user1, Addr 192.168.0.101: Session Attribute aaa.cisco.grouppolicy = DfltGrpPolicy Sep 22 2021 23:52:48: %FTD-7-734003: DAP: User user1, Addr 192.168.0.101: Session Attribute aaa.cisco.ipaddress = 10.0.50.101 Sep 22 2021 23:52:48: %FTD-7-734003: DAP: User user1, Addr 192.168.0.101: Session Attribute aaa.cisco.username = user1 Sep 22 2021 23:52:48: %FTD-7-734003: DAP: User user1, Addr 192.168.0.101: Session Attribute aaa.cisco.username1 = user1 Sep 22 2021 23:52:48: %FTD-7-734003: DAP: User user1, Addr 192.168.0.101: Session Attribute aaa.cisco.username2 = Sep 22 2021 23:52:48: %FTD-7-734003: DAP: User user1, Addr 192.168.0.101: Session Attribute aaa.cisco.tunnelgroup = RA\_VPN Sep 22 2021 23:52:48: %FTD-6-734001: DAP: User user1, Addr 192.168.0.101, Connection AnyConnect: The following DAP records were selected for this connection: DfltAccessPolicy Sep 22 2021 23:52:48: %FTD-6-113039: Group <DfltGrpPolicy> User <user1> IP <192.168.0.101> AnyConnect parent session started. <omitted output> Sep 22 2021 23:53:17: %FTD-6-725002: Device completed SSL handshake with client Outside\_Int:192.168.0.101/60412 to 192.168.0.100/443 for TLSv1.2 session Sep 22 2021 23:53:17: %FTD-7-737035: IPAA: Session=0x0000c000, 'IPv4 address request' message queued Sep 22 2021 23:53:17: %FTD-7-737035: IPAA: Session=0x0000c000, 'IPv6 address request' message queued Sep 22 2021 23:53:17: %FTD-7-737001: IPAA: Session=0x0000c000, Received message 'IPv4 address request' Sep 22 2021 23:53:17: %FTD-6-737010: IPAA: Session=0x0000c000, AAA assigned address 10.0.50.101, succeeded Sep 22 2021 23:53:17: %FTD-7-737001: IPAA: Session=0x0000c000, Received message 'IPv6 address request' Sep 22 2021 23:53:17: %FTD-5-737034: IPAA: Session=0x0000c000, IPv6 address: no IPv6 address available from local pools Sep 22 2021 23:53:17: %FTD-5-737034: IPAA: Session=0x0000c000, IPv6 address: callback failed during IPv6 request Sep 22 2021 23:53:17: %FTD-4-722041: TunnelGroup <RA\_VPN> GroupPolicy <DfltGrpPolicy> User <user1> IP <192.168.0.101> No IPv6 address available for SVC connection Sep 22 2021 23:53:17: %FTD-7-609001: Built local-host Outside\_Int:10.0.50.101 Sep 22 2021 23:53:17: %FTD-5-722033: Group <DfltGrpPolicy> User <user1> IP <192.168.0.101> First TCP SVC connection established for SVC session. Sep 22 2021 23:53:17: %FTD-6-722022: Group <DfltGrpPolicy> User <user1> IP <192.168.0.101> TCP SVC connection established without compression Sep 22 2021 23:53:17: %FTD-7-746012: user-identity: Add IP-User mapping 10.0.50.101 -LOCAL\user1 Succeeded - VPN user Sep 22 2021 23:53:17: %FTD-6-722055: Group <DfltGrpPolicy> User <user1> IP <192.168.0.101> Client Type: Cisco AnyConnect VPN Agent for Windows 4.10.02086 Sep 22 2021 23:53:17: %FTD-4-722051: Group

Les journaux RADIUS Live sur ISE montrent :

| Event                 | 5200 Authentication succeeded       |
|-----------------------|-------------------------------------|
| Isername              | user!                               |
| Endpoint Id           | 00.50.55.95.45.57 ()                |
| Endpoint Profile      | Windows10-Workstation               |
| Authentication Policy | Default >> Default                  |
| Authorization Policy  | Default >> Statio IP Address User 1 |
| Authorization Result  | StaticiPaddressUser1                |

#### 2021-09-22 23:53:19:72 Source Timestamp 2021-09-22 23:53:19.72 Received Tin Policy Serve driverap-ISE-2-7 Event 5200 Authenticat user1 User 00 50 50 90 40 07 192.168.0.101 Windows10-Works Internal Users Authentication Workstation Audit Session Id 014800040000 PAP\_ASCI Authentication Method PAP\_ASCII DRIVERAP\_FTD\_7.0 Authentication Protocol Network Device All Device Types Device Type Location All Locations NAS IPv4 Address 0.0.0.0

#### Steps

- Sector 1951 Residued RADUS Access Resource 1951 Residued RADUS Access Resource 1957 RADUS greated a new section 1959 Residued greans Benefactor Relay 1959 Residued greans Benefactor Relay 1959 Residued Sector Relay 1959 Sectores Benefactor Relay 1959 Sectores Benefactor Relay 1959 Sectores Benefactor Relay 1959 Sectores Benefactor Relay 1959 Sectores Benefactor Relay 1959 Sectores Benefactor Relay 1959 Sectores Benefactor Relay 1959 Relay Sectores Relay 1950 Relay Sectores Relay 1950 Relay Sectores Relay Sectores Relay 1950 Relay Sectores Relay Sectores Relay 1950 Relay Sectores Relay Sectores Relay Sectores Relay Sectores Relay Sectores Relay Sectores Relay Sectores Relay Sectores Relay Sectores Relay Sectores Relay Sectores Relay Sectores Relay Sectores Relay Sectores Relay Sectores Relay Sectores Relay Sectores Relay Sectores

- 24715 ISE has not confirmed locally previous to authentication for user in Active Directory
- 2415 autoetication for use in Adrive Directory 19036 Extendent Autorization Pellity 24205 Looling us Endpoint in Internal Endpoints (20 24211: Found Endpoint in Internal Endpoints (20 24211: Found Endpoint in Internal Endpoints (20 2421): Selected Autorization Politie StaticPaddree 20001: Mais sessione policy passed

- 22080 New accounting session created in Session cache 11082 Returned RADIUS Access-Accept

| NAS Port Type                            | Vitual                                        |
|------------------------------------------|-----------------------------------------------|
| Authorization Profile                    | Static/PaddressUser1                          |
| Response Time                            | 61 milliseconds                               |
|                                          |                                               |
|                                          |                                               |
| Other Attributes                         |                                               |
| ConfigVersionId                          | 140                                           |
| DestinationPort                          | 1812                                          |
| Protocol                                 | Radius                                        |
| NAS-Port                                 | 49152                                         |
| Tunnel-Client-Endpoint                   | (tag=0) 192.168.0.101                         |
| CVPN3000/ASA/PDC7x-Tunnel-<br>Group Name | RA_VPN                                        |
| OriginalUserName                         | user1                                         |
| NetworkDeviceProfileId                   | b0599505-3150-4215-a00e-6753d45bf56o          |
| Is ThirdPartyDeviceFlow                  | false                                         |
| CVPN3000/ASA/PDX7x-Client-Type           | 2                                             |
| AcsSessionID                             | driversp-ISE-2-7/417494978/23                 |
| SelectedAuthenticationIdentityStore      | es Internal Users                             |
| SelectedAuthenticationIdentityStore      | es All_AD_Join_Points                         |
| SelectedAuthenticationIdentityStore      | es. Quest Users                               |
| Authentication Status                    | AuthenticationPassed                          |
| IdentityPolicyMatchedRule                | Default                                       |
| AuthorizationPolicyMatchedRule           | Statio IP Address User 1                      |
| ISEPolicySettiame                        | Default                                       |
| Identity SelectionMatchedRule            | Default                                       |
| DTLS Support                             | Unknown                                       |
| HostidentityGroup                        | Endpoint Identity Groups Profiled Workstation |
| Network Device Profile                   | Cisco                                         |
| Location                                 | Location#All Locations                        |
| Device Type                              | Device Type#All Device Types                  |

| esult                           |                                                                                                    |
|---------------------------------|----------------------------------------------------------------------------------------------------|
|                                 |                                                                                                    |
| Called-Station-ID<br>CiscoWPair | 192 158 8 100<br>mdo Rundenia platformalis,<br>mdo Rundenia platformalis,<br>mdo Rundenia platformalis,<br>mdo Rundenia platformalis,<br>mdo Rundenia platformalis,<br>mdo Rundenia platformalis,<br>mdo Rundenia platformalis,<br>mdo Rundenia platformalis,<br>mdo Rundenia platformalis,<br>platformalisti Stationo resultati Visiona 4 10 0006,<br>mdo Rundenia<br>platformalisti Stationo resultati<br>stationa formatione<br>maintenamente<br>stationa formatione<br>stationa formatione<br>st |
| CPMSessionID                    | dba800040000d000014bc1d0                                                                                                    |
| Device IP Address               | 192.168.0.100                                                                                                    |
| EnableFlag                      | Enabled                                                                                                    |
|                                 |                                                                                                    |

Étape 2. Connectez-vous à votre tête de réseau FTD (un ordinateur Windows est utilisé ici) et entrez les informations d'identification user2.

| S Cisco AnyConnect   192.168.0.100 ×                   | 🚳 Cisco AnvConnect Secure Mobility Client — 🗆                    | ×                |
|--------------------------------------------------------|------------------------------------------------------------------|------------------|
| Group: RA_VPN ~<br>Username: user2<br>Password: ****** | VPN:           Contacting 192.168.0.100.           192.168.0.100 |                  |
| OK Cancel                                              | <b>\$</b> ()                                                     | allalla<br>cisco |

La section **Address Information** indique que l'adresse IP attribuée est effectivement la première adresse IP disponible dans le pool local IPv4 configuré via FMC.

| Sisco AnyConnect Secure Mobil       | ity Client                        | ÷.          |          | ×         |
|-------------------------------------|-----------------------------------|-------------|----------|-----------|
| cisco AnyCon                        | nect Secure Mobility Client       |             |          | <b>()</b> |
| Virtual Private Network (VF         | PN)                               | Diagnostics | s        |           |
| Preferences Statistics Route Detail | ls Firewall Message History       |             |          |           |
| Connection Information              |                                   |             | _        | ^         |
| State:                              | Connected                         |             |          |           |
| Tunnel Mode (IPv4):                 | Tunnel All Traffic                |             |          |           |
| Tunnel Mode (IPv6):                 | Drop All Traffic                  |             |          |           |
| Dynamic Tunnel Exclusion:           | None                              |             |          |           |
| Dynamic Tunnel Inclusion:           | None                              |             |          |           |
| Duration:                           | 00:01:05                          |             |          |           |
| Session Disconnect:                 | None                              |             |          |           |
| Management Connection State:        | Disconnected (user tunnel active) |             |          |           |
| Address Information                 |                                   |             | - •      |           |
| Client (IPv4):                      | 10.0.50.1                         |             |          |           |
| Client (IPv6):                      | Not Available                     |             |          |           |
| Server:                             | 192.168.0.100                     |             |          |           |
| Bytes                               |                                   |             | - •      |           |
|                                     |                                   |             |          | ~         |
|                                     | Reset                             | Expor       | rt Stats |           |

La sortie de la commande debug radius all sur FTD affiche :

firepower# SVC message: t/s=5/16: The user has requested to disconnect the connection.
webvpn\_svc\_np\_tear\_down: no ACL
webvpn\_svc\_np\_tear\_down: no IPv6 ACL

np\_svc\_destroy\_session(0xA000)
radius mkreq: 0x15
alloc\_rip 0x0000145d043b6460
new request 0x15 --> 4 (0x0000145d043b6460)
got user 'user2'
got password
add\_req 0x0000145d043b6460 session 0x15 id 4
RADIUS\_REQUEST
radius.c: rad\_mkpkt
rad\_mkpkt: ip:source-ip=192.168.0.101

RADIUS packet decode (authentication request)

#### RADIUS packet decode (response)

\_\_\_\_\_ Raw packet data (length = 130).... 02 04 00 82 a6 67 35 9e 10 36 93 18 1f 1b 85 37 | .....q5..6.....7 b6 c3 18 4f 01 07 75 73 65 72 32 19 3d 43 41 43 | ...O..user2.=CAC 53 3a 63 30 61 38 30 30 36 34 30 30 30 30 30 62 30 | S:c0a800640000b0 30 30 36 31 34 62 63 30 61 33 3a 64 72 69 76 65 | 00614bc0a3:drive 72 61 70 2d 49 53 45 2d 32 2d 37 2f 34 31 37 34 | rap-ISE-2-7/4174 39 34 39 37 38 2f 32 32 1a 2a 00 00 00 09 01 24 | 94978/22.\*....\$ 70 72 6f 66 69 6c 65 2d 6e 61 6d 65 3d 57 69 6e | profile-name=Win 64 6f 77 73 31 30 2d 57 6f 72 6b 73 74 61 74 69 | dows10-Workstati 6f 6e | on Parsed packet data.... Radius: Code = 2(0x02)Radius: Identifier = 4 (0x04)Radius: Length = 130 (0x0082)Radius: Vector: A667359E103693181F1B8537B6C3184F Radius: Type = 1 (0x01) User-Name Radius: Length = 7 (0x07)Radius: Value (String) = 75 73 65 72 32 | user2 Radius: Type = 25 (0x19) Class Radius: Length = 61 (0x3D)Radius: Value (String) = 43 41 43 53 3a 63 30 61 38 30 36 34 30 30 30 30 | CACS:c0a80064000 30 62 30 30 30 36 31 34 62 63 30 61 33 3a 64 72 | 0b000614bc0a3:dr 69 76 65 72 61 70 2d 49 53 45 2d 32 2d 37 2f 34 | iverap-ISE-2-7/4 31 37 34 39 34 39 37 38 2f 32 32 | 17494978/22 Radius: Type = 26 (0x1A) Vendor-Specific Radius: Length = 42 (0x2A)Radius: Vendor ID = 9 (0x0000009) Radius: Type = 1 (0x01) Cisco-AV-pair Radius: Length = 36 (0x24)Radius: Value (String) = 70 72 6f 66 69 6c 65 2d 6e 61 6d 65 3d 57 69 6e | profile-name=Win 64 6f 77 73 31 30 2d 57 6f 72 6b 73 74 61 74 69 | dowslo-Workstati 6f 6e | on rad\_procpkt: ACCEPT Got AV-Pair with value profile-name=Windows10-Workstation RADIUS\_ACCESS\_ACCEPT: normal termination RADIUS\_DELETE remove\_req 0x0000145d043b6460 session 0x15 id 4 free\_rip 0x0000145d043b6460 radius: send queue empty Les journaux FTD affichent :

<omitted output> Sep 22 2021 23:59:26: %FTD-6-725002: Device completed SSL handshake with client Outside\_Int:192.168.0.101/60459 to 192.168.0.100/443 for TLSv1.2 session Sep 22 2021 23:59:35: %FTD-7-609001: Built local-host Outside\_Int:172.16.0.8 Sep 22 2021 23:59:35: %FTD-6-113004: AAA user authentication Successful : server = 172.16.0.8 : user = user2Sep 22 2021 23:59:35: %FTD-6-113009: AAA retrieved default group policy (DfltGrpPolicy) for user = user2 Sep 22 2021 23:59:35: %FTD-6-113008: AAA transaction status ACCEPT : user = user2 Sep 22 2021 23:59:35: %FTD-7-734003: DAP: User user2, Addr 192.168.0.101: Session Attribute aaa.radius["1"]["1"] = user2 Sep 22 2021 23:59:35: %FTD-7-734003: DAP: User user2, Addr 192.168.0.101: Session Attribute aaa.radius["25"]["1"] = CACS:c0a800640000d000614bc367:driverap-ISE-2-7/417494978/24 Sep 22 2021 23:59:35: %FTD-7-734003: DAP: User user2, Addr 192.168.0.101: Session Attribute aaa.cisco.grouppolicy = DfltGrpPolicy Sep 22 2021 23:59:35: %FTD-7-734003: DAP: User user2, Addr 192.168.0.101: Session Attribute aaa.cisco.username = user2 Sep 22 2021 23:59:35: %FTD-7-734003: DAP: User user2, Addr 192.168.0.101: Session Attribute aaa.cisco.username1 = user2 Sep 22 2021 23:59:35: %FTD-7-734003: DAP: User user2, Addr 192.168.0.101: Session Attribute aaa.cisco.username2 = Sep 22 2021 23:59:35: %FTD-7-734003: DAP: User user2, Addr 192.168.0.101: Session Attribute aaa.cisco.tunnelgroup = RA\_VPN Sep 22 2021 23:59:35: %FTD-6-734001: DAP: User user2, Addr 192.168.0.101, Connection AnyConnect: The following DAP records were selected for this connection: DfltAccessPolicy Sep 22 2021 23:59:35: %FTD-6-113039: Group <DfltGrpPolicy> User <user2> IP <192.168.0.101> AnyConnect parent session started. <omitted output> Sep 22 2021 23:59:52: %FTD-6-725002: Device completed SSL handshake with client Outside\_Int:192.168.0.101/60470 to 192.168.0.100/443 for TLSv1.2 session Sep 22 2021 23:59:52: %FTD-7-737035: IPAA: Session=0x0000d000, 'IPv4 address request' message queued Sep 22 2021 23:59:52: %FTD-7-737035: IPAA: Session=0x0000d000, 'IPv6 address request' message queued Sep 22 2021 23:59:52: %FTD-7-737001: IPAA: Session=0x0000d000, Received message 'IPv4 address request' Sep 22 2021 23:59:52: %FTD-5-737003: IPAA: Session=0x0000d000, DHCP configured, no viable servers found for tunnel-group 'RA\_VPN' Sep 22 2021 23:59:52: %FTD-7-737400: POOLIP: Pool=AC\_Pool, Allocated 10.0.50.1 from pool Sep 22 2021 23:59:52: %FTD-7-737200: VPNFIP: Pool=AC\_Pool, Allocated 10.0.50.1 from pool Sep 22 2021 23:59:52: %FTD-6-737026: IPAA: Session=0x0000d000, Client assigned 10.0.50.1 from local pool AC\_Pool Sep 22 2021 23:59:52: %FTD-6-737006: IPAA: Session=0x0000d000, Local pool request succeeded for tunnel-group 'RA\_VPN' Sep 22 2021 23:59:52: %FTD-7-737001: IPAA: Session=0x0000d000, Received message 'IPv6 address request' Sep 22 2021 23:59:52: %FTD-5-737034: IPAA: Session=0x0000d000, IPv6 address: no IPv6 address available from local pools Sep 22 2021 23:59:52: %FTD-5-737034: IPAA: Session=0x0000d000, IPv6 address: callback failed during IPv6 request Sep 22 2021 23:59:52: %FTD-4-722041: TunnelGroup <RA\_VPN> GroupPolicy <DfltGrpPolicy> User <user2> IP <192.168.0.101> No IPv6 address available for SVC connection Sep 22 2021 23:59:52: %FTD-7-609001: Built local-host Outside\_Int:10.0.50.1 Sep 22 2021 23:59:52: %FTD-5-722033: Group <DfltGrpPolicy> User <user2> IP <192.168.0.101> First TCP SVC connection established for SVC session. Sep 22 2021 23:59:52: %FTD-6-722022: Group <DfltGrpPolicy> User <user2> IP <192.168.0.101> TCP SVC connection established without compression Sep 22 2021 23:59:52: %FTD-7-746012: user-identity: Add IP-User mapping 10.0.50.1 - LOCAL\user2 Succeeded - VPN user Sep 22 2021 23:59:52: %FTD-6-722055: Group <DfltGrpPolicy> User <user2> IP <192.168.0.101> Client Type: Cisco AnyConnect VPN Agent for Windows 4.10.02086

Sep 22 2021 23:59:52: %FTD-4-722051: Group

### Les journaux RADIUS Live sur ISE montrent :

| Event                                                                                                    | 5200 Authentication succeeded                                                                                                    |
|----------------------------------------------------------------------------------------------------|----------------------------------------------------------------------------------------------------|
| Jsemane                                                                                                    | use/2                                                                                                    |
| Endpoint Id                                                                                                    | 00.50.56.96.46.6F B                                                                                                    |
| Endpoint Profile                                                                                                    | Windows10-Workstation                                                                                                    |
| Authentication Policy                                                                                                    | Default >> Default                                                                                                    |
| Authorization Policy                                                                                                    | Default >> Basic_Authenticated_Access                                                                                                    |
| Authorization Result                                                                                                    | PermitAccess                                                                                                    |
|                                                                                                    |                                                                                                    |
|                                                                                                    |                                                                                                    |
| thentication Details                                                                                                    |                                                                                                    |
| iource Timestamp                                                                                                    | 2021-09-23 00:00:06:488                                                                                                    |
| leceived Timestamp                                                                                                    | 2021-09-23 00:00:06:488                                                                                                    |
| folicy Server                                                                                                    | driverap-ISE-2-7                                                                                                    |
| went                                                                                                    | 5200 Authentication succeeded                                                                                                    |
| Isemame                                                                                                    | user2                                                                                                    |
| iser Type                                                                                                    | User                                                                                                    |
| and an a loss that                                                                                                    | 00.50.56.96.46.6F                                                                                                    |
| conditional re-                                                                                                    |                                                                                                    |
| Calling Station Id                                                                                                    | 192.168.0.101                                                                                                    |
| Calling Station Id                                                                                                    | 192.168.0.101<br>Windows10-Workstation                                                                                                    |
| Calling Station Id                                                                                                    | 192, 168, 0, 101<br>Windows10-Workstation<br>Internal Uses                                                                                                    |
| Emploint in<br>Calling Station Id<br>Endpoint Profile<br>Authentication Identity Store<br>dentity Group                                                                                                    | 192,168.0.101<br>Windows15-Workstation<br>Internal Oters<br>Workstation                                                                                                    |
| creptions to<br>Calling Station Id<br>Indpoint Proble<br>Webentication Identity Store<br>dentity Group<br>Audit Session Id                                                                                                    | 192 188 8 101<br>Wendows 10-Portestation<br>Internal Dees<br>Workstation<br>divelacióococcoccoccocco                                                                       |
| Interpretent to<br>Calling Station Id<br>Indepoint Profile<br>Webertication Identity Store<br>dentity Group<br>kudit Session Id<br>Kuthentication Method                                                                             | 152 168 8 191<br>Windows/O-Workston<br>Internal Uwe<br>Workston<br>diae00040000001614x:087<br>Pag_a520                                                                     |
| Calling Station Id<br>Calding Station Id<br>Endpoint Profile<br>Authentication Identity Store<br>dentity Group<br>Audit Session Id<br>Authentication Method<br>Authentication Protocol                                               | 192 168 8 191<br>Windows10-Winkstein<br>Internal Uwes<br>Worksteinn<br>ulwi0004000000014exb07<br>PAP_ADCI<br>PAP_ADCI                                                      |
| Calling States Id<br>Codposed Profile<br>Kuthentication Identity Store<br>detelly Group<br>Kuthentication Method<br>Kuthentication Method<br>Kuthentication Protocol<br>Intervork Device                                             | 192 198 0 191<br>Witchen 194 Rythation<br>Internat Uses<br>Workstein<br>Iske000400000001 Houb97<br>RAP_ASICS<br>RAP_ASICS<br>RAP_ASICS                                     |
| Lange Basine V<br>Lating Basine Ma<br>Indiposit Profile<br>Authentication Identity Store<br>dentity Oroup<br>Latit Session M<br>Latitettication Method<br>Authentication Protocol<br>leterorik Device<br>Profice Type                | 192 198 0 191<br>Wickewith Makatalan<br>Internal Uses<br>Wakatalan<br>debalook40000.0000 (kuckt)<br>NPL_ASCI<br>NPL_ASCI<br>DMVEMA_FTD_7 2<br>Al Device Types              |
| Carling Station Md<br>Carling Station Md<br>Endpood Profile<br>Authentication Identity Store<br>Identity Group<br>Audit Session Id<br>Kuthentication Method<br>Authentication Protocol<br>Vetwork, Device<br>Jevice Type<br>Location | 192 168 J 191<br>Wickows M Albunation<br>Internal Uses<br>Worksakon<br>Maladose Addose M Albunation<br>PAP_AGO:<br>PAP_AGO:<br>DRV:EMA_JTD_7 0<br>All Devices<br>Al Londow |

| Steps |                                                                                                    |  |  |
|-------|----------------------------------------------------------------------------------------------------|--|--|
| 11001 | Received RADIUS Access-Request                                                                           |  |  |
| 11017 | RADI/S greated a new session                                                                             |  |  |
| 15049 | Evaluating Policy Group                                                                                  |  |  |
| 15008 | Evaluating Service Selection Policy                                                                      |  |  |
| 15041 | Evaluating Identity Policy                                                                               |  |  |
| 15048 | Queried PIP - Normalised Radius.RadiusFlowType (4 times                                                  |  |  |
| 22072 | Selected identity source sequence - All_User_ID_Stores                                                   |  |  |
| 15013 | Selected Identity Source - Internal Users                                                                |  |  |
| 24210 | Looking up User in Internal Users IDStore - user2                                                        |  |  |
| 24212 | Found User in Internal Users IDStore                                                                     |  |  |
| 22037 | Authentication Passed                                                                                    |  |  |
| 24715 | ISE has not confirmed locally previous successful machine<br>authentication for user in Active Directory |  |  |
| 15035 | Evaluating Authorization Policy                                                                          |  |  |
| 24209 | Looking up Endpoint in Internal Endpoints IDStore - user2                                                |  |  |
| 24211 | Found Endpoint in Internal Endpoints IDStore                                                             |  |  |
| 15048 | Queried PIP - Radius User-Name                                                                           |  |  |
| 15048 | Queried PIP - Radius.NAS-Port-Type                                                                       |  |  |
| 15048 | Queried PIP - EndPoints LogicalProfile                                                                   |  |  |
| 15048 | Queried PIP - Network Access AuthenticationStatus                                                        |  |  |
| 15016 | Selected Authorization Profile - PermitAccess                                                            |  |  |
| 22081 | Max sessions policy passed                                                                               |  |  |
| 22080 | New accounting session created in Session cache                                                          |  |  |
|       |                                                                                                    |  |  |

| NAS Port Time                            | Vist-al                                       |
|------------------------------------------|-----------------------------------------------|
| Authorization Profile                    | Parmitteness                                  |
| Resources Time                           | No alliana                                    |
| response rane                            | and the dependence                            |
|                                          |                                               |
| Other Attributes                         |                                               |
| ConfigVersionId                          | 140                                           |
| DestinationPort                          | 1812                                          |
| Protocol                                 | Radius                                        |
| NAS-Port                                 | 53248                                         |
| Tunnel-Client-Endpoint                   | (tag=0) 192.168.0.101                         |
| CVPN3000/ASA/PIX7x-Tunnel-<br>Group Name | RA_VPN                                        |
| OriginalUserName                         | use2                                          |
| NetworkDeviceProfileId                   | b0099505-3150-4215-a00e-6753d45b/56o          |
| IsThirdPartyDeviceFlow                   | false                                         |
| CVPN3000/ASA/PDC7x-Client-Type           | 2                                             |
| AcsSessionID                             | driverap-158-2-7/417494978/24                 |
| SelectedAuthenticationIdentityStore      | es Internal Users                             |
| SelectedAuthenticationIdentityStore      | es All_AD_Join_Points                         |
| SelectedAuthenticationIdentityStore      | es Quest Users                                |
| Authentication Status                    | AuthenticationPassed                          |
| identityPolicyMatchedRule                | Default                                       |
| Authorization Policy Matched Rule        | Basic_Authenticated_Access                    |
| 15EPolicySetName                         | Default                                       |
| Identity SelectionMatchedRule            | Default                                       |
| DTLS Support                             | Unknown                                       |
| HostidentityGroup                        | Endpoint Identity Groups Profiled Workstation |
| Network Device Profile                   | Cisco                                         |
| Location                                 | Location#All Locations                        |
|                                          |                                               |

| LicenseTypes      | Base license consumed                                                                                                    |  |
|-------------------|----------------------------------------------------------------------------------------------------|--|
| cisco-av-pair     | profile-name+Windows10-Workstation                                                                                                    |  |
| Class             | CACS:d0a800540000.d000814bc387.driverap-ISE-2-7/417494578/24                                                                                                    |  |
| esult             |                                                                                                    |  |
|                   | uk-30544370718078278196712421844218446858627178370388603<br>84465880344,<br>auditession-4m05a800440000061464367,<br>ip-pump-4m152.68.0.101,<br>opa-pumh-fbue                                                                                                    |  |
| CiscoWPair        | mich 40-46-los platformain.<br>mich 30-46-los (march 20:000, 20:00-40:00, 20:00-40:00, 20:00, 2 |  |
| Called-Station-ID | 192.168.0.100                                                                                                    |  |
| CPMSessionID      | c0a800640000.d000614bc367                                                                                                    |  |
| Device IP Address | 192.168.0.100                                                                                                    |  |
| RADIUS Username   | ute/2                                                                                                    |  |
| EnableFlag        | Enabled                                                                                                    |  |
| Name              | Endpoint Identity Groups Profiled Workstation                                                                                                    |  |
| IP SEC            |                                                                                                    |  |

**Note**: Vous devez utiliser différentes plages d'adresses IP pour l'attribution d'adresses IP à la fois sur le pool local IP FTD et les stratégies d'autorisation ISE afin d'éviter les conflits d'adresses IP en double parmi vos clients AnyConnect. Dans cet exemple de configuration, FTD a été configuré avec un pool local IPv4 de 10.0.50.1 à 10.0.50.100 et le serveur ISE attribue l'adresse IP statique 10.0.50.101.

# Dépannage

Cette section fournit les informations que vous pouvez utiliser pour dépanner votre configuration.

Sur FTD :

• debug radius all

Sur ISE :

• Journaux en direct RADIUS